## Smazání aktuálně zobrazeného souboru

Smaže aktuálně zobrazený souboru.

## **UPOZORNĚNÍ:-**

• Smazané soubory nelze obnovit.

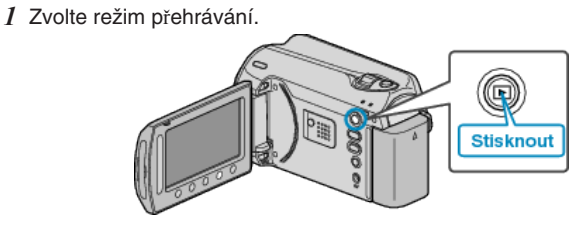

2 Zvolte video režim nebo režim statických snímků.

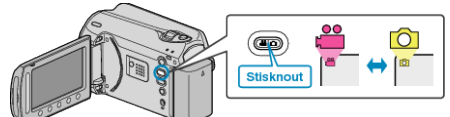

3 Stiskněte 🗐 pro zobrazení menu.

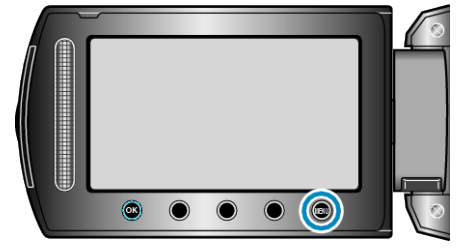

4 Zvolte "ODSTRANIT" a stiskněte @.

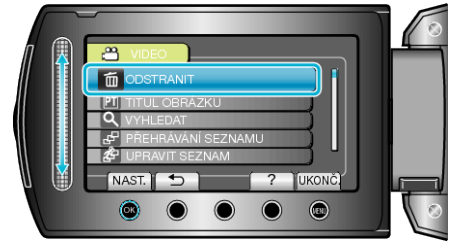

5 Zvolte "AKTUÁLNÍ" a stiskněte @.

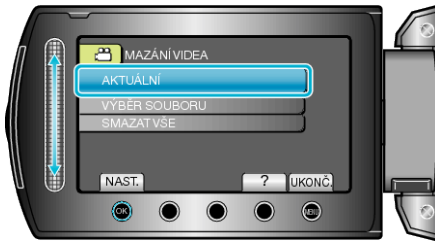

6~ Ověřte, že se jedná skutečně o soubor, který chcete smazat, zvolte "ANO" a stiskněte  $\textcircled{\text{S}}$  .

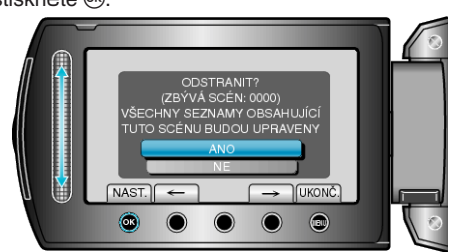

- Soubor, který chcete smazat, se zobrazí na obrazovce.
- Stiskněte provozní tlačítka "←" / "→" pro výběr předchozího nebo následujícího souboru.
  Po vymazání stiskněte .

## POZNÁMKA:-

- Pokud smažete soubory ze seznamu stop, seznam se změní.
- Chráněné soubory nelze smazat.
- Před smazáním souboru musíte zrušit ochranu.